## MEMBUAT VISUALISASI DATA MENGGUNAKAN NAPKIN.AI

- 1. Akses <u>https://www.napkin.ai/</u>
- 2. Klik sign in
- 3. Klik sign in with google

| Welcome!                     |
|------------------------------|
| <b>G</b> Sign in with Google |
| Sign in with email           |
| G Homepage                   |

- 4. Login dengan gmail yang anda miliki
- 5. Paste kalimat yang akan anda buat visualisasi data
- 6. Kemudian klik Icon seperti di bawah ini

| G app.napkin.ai/p  | age/CgoiCHByb2Qtb25lEiwKBFB | hzzualdizztiizttyzLitewNzitNDikzMy1iNzioLWJKMmM2NTE10DIwNA                               | 00 Ⅲ ₩ ₩ ≕ Ц ¶                  |
|--------------------|-----------------------------|------------------------------------------------------------------------------------------|---------------------------------|
| brary + New Napkin | 🕤 Undo                      |                                                                                          | 🔊 Styles 🚊 Share 🔅              |
|                    |                             | Embrio perpustakaan sudah ada pada 1 Agustus 1982 yang berlokasi di Jl. K.H.Ahmad Dahlan |                                 |
|                    |                             | Yogyakarta. Kemudian pada tahun 1984 Perpustakaan UMY pindah ke kampus Jl. H.O.S.        |                                 |
|                    | 0                           | Cokroaminata No 17 Wirobrajan Yogyakarta bersamaan dengan pindahnya kampus               |                                 |
|                    |                             | Universitäs Muhammadiyan Yogyakarta/UMY. Bersamaan pindannya kampus UMY dari             |                                 |
| _                  |                             | tanggal 1 juli 1997                                                                      |                                 |
|                    |                             |                                                                                          |                                 |
|                    |                             | Perpindahan Perpustakaan UMY                                                             |                                 |
|                    |                             | Perpudahan Perpindahan Perpindahan                                                       |                                 |
|                    |                             | Awal Wirobrajan Tamantirta                                                               |                                 |
|                    |                             |                                                                                          |                                 |
|                    |                             |                                                                                          |                                 |
|                    |                             | • A / S                                                                                  |                                 |
|                    |                             | Saved<br>Activ                                                                           | ate Windows                     |
|                    |                             | Go to                                                                                    | C settings to activate Windows. |

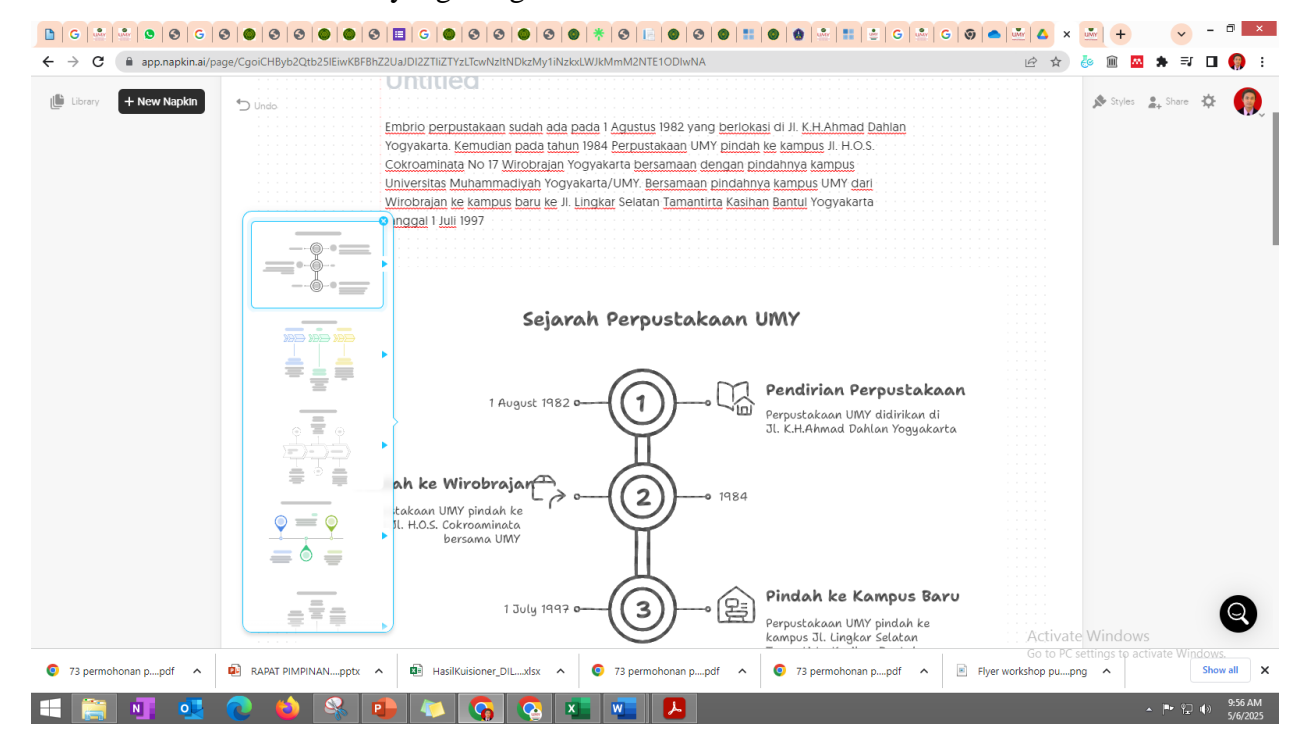

## 7. Pilih model visualisasi data yang diinginkan